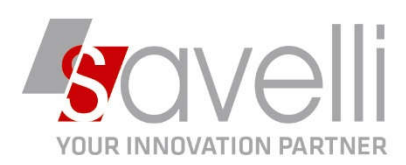

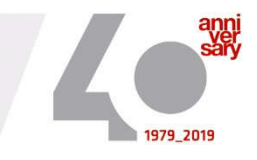

Merate, 15/03/2021

## La presente per inviare la procedura necessaria per il ripristino delle credenziali di accesso DOCEASY.

Dai test effettuati dal nostro Staff tecnico abbiamo riscontrato che il collegamento alla piattaforma dopo aver effettuato il ripristino credenziali potrebbe essere, in alcuni casi, ancora non disponibile. Vi aggiorneremo in merito non appena avremo ulteriori informazioni.

## PROCEDURA RIPRISTINO CREDENZIALI ACCESSO DOCEASY

1- Entrare nella consolle della FATTURAZIONE ELETTRONICA (4-1-I o 2-1-E), andare sul menù INVIA/RICEVI e cliccare su ACCEDI AL SITO DOCEASY:

| • | Invia | /ricevi Doc Easy (TEST) + Contabilità + [ 🚡 🖉 💣 🛛                                                              | ? |
|---|-------|----------------------------------------------------------------------------------------------------|---|
|   |       | Fattura Emessa invia<br>Fattura Emessa controlla status<br>Visualizza ricevute                                 |   |
|   |       | Fattura Ricevuta Invia<br>Fattura Ricevuta controlla status<br>Fattura Ricevuta scarica<br>Riscarica documenti |   |
|   | S,    | Archivia doc. su DocEasy<br>Reimposta scartati/rifiutati in 'Da generare file'                                 |   |
|   |       | Rileggi 'Data consegna' da sito AdE                                                                            |   |
|   |       | Accedi al sito DocEasy                                                                                         |   |
|   |       | Manuale portale DocEasy                                                                                        |   |

SAVELLI S.R.L. Sede Legale e Operativa | Via Bergamo, 30 | 23807 Merate (LC) T. +39 039 9280118 | F. +39 039 9280134 | info@savelli.com | savellisrl@promopec.it P.I. e C.F. n. 00925910135 | Cap. Soc. € 31.200,00/I.V. REA 198797 | Reg. Imp. Lecco n. 00925910135

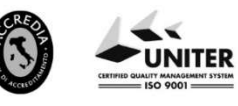

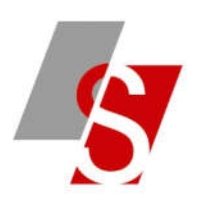

2- Si aprirà la seguente pagina di INTERNET e cliccare sul bottone ACCEDI:

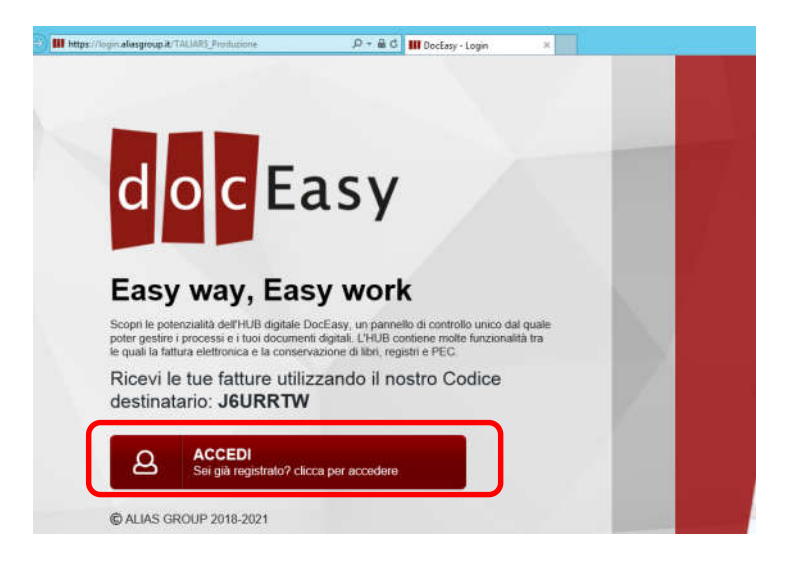

3- Si aprirà la schermata con mail e password con cui è stata effettuata la registrazione al sito di DOCEASY, cliccare su **PASSWORD SMARRITA**:

|                               | R |
|-------------------------------|---|
| ACCESSO RISERVATO             |   |
| Username                      |   |
| info@savelli.com              |   |
| Password                      |   |
| •••••                         | * |
|                               |   |
| LOGIN                         |   |
| Password smarrita? Clicca qui |   |
|                               |   |
|                               |   |

4- Si aprirà la seguente maschera in cui dovete inserire la stessa mail presente nella videata precedente e cliccare sul bottone INVIA RICHIESTA:

| Inserisci la mail con cui ti sei registrato (o sei stato registrato) alla piattaforma DocEa |                                                                     |                                                                                 |  |  |
|---------------------------------------------------------------------------------------------|---------------------------------------------------------------------|---------------------------------------------------------------------------------|--|--|
| Attenzione: (                                                                               | Controlla la cartella di Spam. Può ca<br>considerare la mail come i | uova password.<br>apitare che il tuo sistema di posta possa<br>ndesiderata/spam |  |  |
| /lail di registra                                                                           | azione                                                              |                                                                                 |  |  |
| info@savelli                                                                                | i.com                                                               | ×                                                                               |  |  |

## ATTENZIONE:

a causa dell'elevata mole di richieste di recupero credenziali potreste doveR attendere diversi minuti prima di ricevere la mail con le nuove credenziali.

SAVELLI S.R.L. Sede Legale e Operativa | Via Bergamo, 30 | 23807 Merate (LC) T. +39 039 9280118 | F. +39 039 9280134 | info@savelli.com | savellisrl@promopec.it P.I. e C.F. n. 00925910135 | Cap. Soc. € 31.200,00/I.V. REA 198797 | Reg. Imp. Lecco n. 00925910135

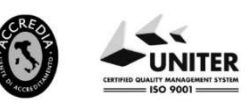

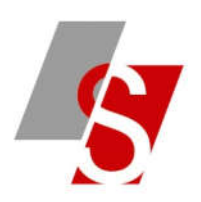

5- Una volta ricevuta la mail di DOCEASY di ripristino delle credenziali di accesso occorre entrare nella consolle della FATTURAZIONE ELETTRONICA e andare sul menù PERSONALIZZAZIONE FATTURA ELETTRONICA:

| •      | Invia/ricevi Doc Easy (TEST) + Contabilità + 🗋 🖉 💕 📝 📑 |   |                                                                                                    |  |  |
|--------|--------------------------------------------------------|---|----------------------------------------------------------------------------------------------------|--|--|
| 5      | Apri documento                                         | 1 |                                                                                                    |  |  |
| 5      | Apri conto anagrafica                                  |   |                                                                                                    |  |  |
| 5      | Apri registr. prima nota                               |   |                                                                                                    |  |  |
| o<br>p | Navigazione documenti                                  |   |                                                                                                    |  |  |
|        | Aggiorna dati griglia                                  |   |                                                                                                    |  |  |
| l.     | Seleziona tutto                                        |   |                                                                                                    |  |  |
|        | Deseleziona tutto                                      |   |                                                                                                    |  |  |
| Ξ      | IMPOSTAZIONE TABELLE                                   |   | Dati ditta per fatt. elettronica                                                                   |  |  |
| P      | Rielabora doc. selezionati                             |   | Gestisci sottotipo IVA/Natura                                                                      |  |  |
| P      | Rielabora dati ditta                                   |   | Gestisci modalità di pagamento                                                                     |  |  |
| P      | Rielabora dati pagamento                               |   | Gestisci dati anagrafici aggiuntivi cli/forn<br>Gestisci dati rappr. fiscale per destinaz, diversa |  |  |
| E,     | Invia file dei doc. selezionati                        |   | Gestisci tipo bolla/fattura                                                                        |  |  |
| Ŀ      | Invia mail con estremi doc, al cliente                 | 2 | Personalizzazione estrazione dati                                                                  |  |  |
|        | Collega conto anagrafica                               | 2 | Personalizzazione fattura elettronica                                                              |  |  |

6- Andare alla pagina **3 INVIO FILE** modificare la **PASSWORD** inserendo quella nuovo appena ricevuta, poi cliccare sul bottone **OTTIENI API KEY** e successivamente sul bottone **CONTROLLA CREDENZIALI**:

| S = 2 2 €                  |                                                   | Trova (Alt+F1 |
|----------------------------|---------------------------------------------------|---------------|
| L - Dati generali 2 - Estr | azione dati 3 - Invio file                        |               |
| NTEGRAZIONE PER INVIO FILI |                                                   | ,             |
| nvio fatture emesse        | Integrazione con DocEasy                          |               |
| Scarica fatture ricevute   | Utilizza sia PEC che DocEasy 👻                    |               |
| E-mail SdI                 | sdi01@pec.fatturapa.it                            |               |
| Tipo accesso<br>Jser       | Usa API Key se valorizzate, altrimenti User e P 💌 | 3             |
| loar                       |                                                   | 1             |
| Password                   | ********                                          |               |
| ACCESSO ALTERNATIVO TRAM   | ITE APIKEY                                        |               |
| API KEY                    | 5a6c7b7f8d5fa5855135f106fbc8ae70e1dfc115fe0d      |               |
| API Secret                 | a4218e4b8734a6485da340e5c9e29f23f64c3d7ed92       |               |
|                            | Ottieni API Key                                   | -             |
| D ultimo doc. scaricato    | 133456                                            |               |
|                            | Controlla credenziali                             |               |
|                            |                                                   |               |

Ricevuto esito positivo al controllo credenziali la procedura di recupero/modifica password è terminata.

P.I. e C.F. n. 00925910135 | Cap. Soc. € 31.200,00/I.V. REA 198797 | Reg. Imp. Lecco n. 00925910135

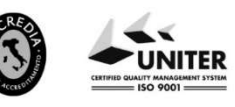